# Feilsøkingsveiledning for Webex for Cisco BroadWorks

#### **Bokens innholdsfortegnelse**

- Webex for Cisco BroadWorks feilsøking
- <u>Webex for Cisco BroadWorks feilsøkingsressurser</u>
- <u>Webex for Cisco BroadWorks feilsøkingsprosesser</u>
- Webex for Cisco BroadWorks feilsøking av spesifikke problemer

#### Kapittel: Webex for Cisco BroadWorks feilsøking

- Feilsøking Webex for Cisco BroadWorks
- <u>Endringslogg</u>

#### Feilsøking Webex for Cisco BroadWorks

Dette dokumentet er ment for tekniske medarbeidere i tjenesteleverandørorganisasjoner som støtter egen organisasjon og kunder. Vi forventer at du har litt kjennskap til feilsøking generelt, lesing av logger og arbeid med abonnentsaker.

Artikkelen er delt inn i tre hoveddeler:

- **Ressurser**, som er en liste over verktøy, lesestoff, logger og kontakter du kan trenge.
- **Prosesser**, som beskriver noen av handlingene du kan gjøre mens du feilsøker et kundeproblem.
- **Spesifikke problemer**, som kategoriserer og lister opp problemer som har vært kjent for å oppstå, hvordan du oppdager dem og hvordan du potensielt kan løse dem.

| Endringslogg | 5 |
|--------------|---|
|--------------|---|

| Dato             | Versjon | Endre                                                                                                    |
|------------------|---------|----------------------------------------------------------------------------------------------------|
| 28. juli 2023    | 1.19    | Lagt til referanse til <u>Webex App   Rapporter et problem</u> (for å generere logger) inn <i>Hent brukerlogger fra Partner</i><br><i>Hub</i> og <i>Få klientlogger eller tilbakemelding</i> seksjon.         |
| 27. juni<br>2022 | 1.18    | Oppdatert <i>Leseliste</i> med manglende lenke på <i>Koble (Android)</i><br><i>Migrering til Firebase prosedyremetode</i> .                                                                                   |
| 21. juni<br>2022 | 1.17    | Oppdaterte <i>Leseliste</i> lenker for å peke til nye nettadresser på<br>cisco.com.<br>Oppdatert <i>Anropskonfigurasjon og</i><br><i>registreringsproblemer</i> ved å legge til en lenke til <i>Webex for</i> |

| Dato                     | Versjon | Endre                                                                                                    |
|--------------------------|---------|----------------------------------------------------------------------------------------------------|
|                          |         | <i>Cisco BroadWorks konfigurasjonsveiledning</i> for problemer med Broadworks-tagger.                                                                                 |
| 14. april<br>2022        | 1.16    | Lagt til kontekstsetninger i <i>Sjekk brukerdetaljer i brukerstøtten</i> og til <i>Vis kundeorganisasjonen i brukerstøtten</i> for å avklare rollekrav for Help Desk. |
| 16. mars<br>2022         | 1.15    | Lagt til nye feilkoder i <i>Feilkoder for Directory Sync</i> .                                                                                                    |
| 15.<br>november<br>2021  | 1.14    | Lagt til feilkoder 200013, 200014, 200025 og 300005<br>til <i>Feilkoder for sluttbruker</i> .                                                                         |
| 28.<br>september<br>2021 | 1.12    | Lagt til Feilkoder for Directory Sync.                                                                                                    |
| 15. juli 2021            | 1.11    | Lagt til feilmelding 100006 i <i>Feilkoder for sluttbruker.</i> Også oppdatert <i>Problemer med innlogging av brukere</i> .                                           |
| 14. juli 2021            | 1.10    | Lagt til emne med lenke til <i>kjente problemer og</i><br><i>begrensninger</i> artikkel                                                                               |
| 2. juli 2021             | 1.9     | Oppdatert produktnavn for Webex rebranding.                                                                                                    |
| 18. juni<br>2021         | 1.8     | Oppdatert Webex-logo i grafikk                                                                                                    |
| 8. juni 2021             | 1.7     | Lagt til kolonnen Foreslått handling i <i>Feilkoder for sluttbruker</i> tabellen                                                                                      |
| 4. juni 2021             | 1.6     | Korrigering av <i>sluttbrukerfeilkoder</i> tabell                                                                                                    |
| 19. mai<br>2021          | 1.5     | Lagt til <i>Domenekravproblemer</i> delen                                                                                                    |
| 22. april<br>2021        | 1.4     | Oppdatert <i>Feilkoder for sluttbruker</i> med to tilleggskoder: 200016 og 200054                                                                                     |
| 13. april<br>2021        | 1.3     | Lagt til informasjon om Webex Serviceability Connectior                                                                                                    |
| 8. desember<br>2020      | 1.2     | Oppdatert dokument. Rebranding Webex Teams til Webex<br>(app).<br>Lagt til sluttbrukerfeilkoder                                                                       |

| Dato                | Versjon | Endre                                |
|---------------------|---------|--------------------------------------|
| 3. november<br>2020 | 1.1     | Lagt til Anropsinnstillinger Webview |
| 22. oktober<br>2020 | 1.0     | Nytt dokument introdusert            |

#### Kapittel: Webex for Cisco BroadWorks feilsøkingsressurser Kapittelinnhold

• <u>Kontakter</u>

- <u>Nyttige loggfiler</u>
- <u>Leseliste</u>
- <u>Kjente problemer og begrensninger</u>
- <u>Servicevennlig kobling</u>

#### Kontakter

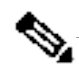

Merknad

Fra og med oktober 2020 migrerer vi BroadSoft-kundestøtte til Cisco CXstøtteprosesser og -verktøy. Dette betyr at Webex for Cisco BroadWorks partnere må gå fra å bruke Xchange for saksbehandling til å bruke Support Case Manager (SCM).

Vi forventer at migreringen varer i omtrent 3 måneder og til slutten av kalenderåret 2020. BroadWorks/UCaaS TAC-teamet vil begynne å støtte saker i CSOne / Lightning i stedet for BroadSoft Jira når du blir migrert over. Du må kanskje referere til saker i begge systemene i løpet av migreringsperioden.

Se <u>Legacy BroadSoft Support Transition</u> for detaljer.

#### Nyttige loggfiler

| Loggnavn             | Kilde              | Nyttig for<br>feilsøking                                                                                     |
|----------------------|--------------------|----------------------------------------------------------------------------------------------------|
| PSLog                | Applikasjonsserver | Gjennomstrømnin<br>gsklargjøring                                                                             |
| Tomcat<br>access_log | XSP                | Webex app<br>pålogging                                                                                       |
| XsiActionsLog        | XSP                | Webex<br>apppåloggingsinte<br>raksjoner med<br>Webex IDP Proxy,<br>klientinteraksjoner<br>for enhetsprofiler |

| autentiseringstj<br>enestelogg        | XSP                                                                                                    | Webex<br>apppålogging<br>(tokenvalidering<br>og utstedelse)                                                                                                    |
|---------------------------------------|----------------------------------------------------------------------------------------------------|----------------------------------------------------------------------------------------------------|
| XSLog                                 | XSP?                                                                                                    | Mobilabonnemen<br>t for push-varsler<br>Samtalesignalerin<br>g                                                                                                    |
| Webex app<br>oppstartslogg            | <pre>Windows: \Users\{brukernavn}\AppData\Local \CiscoSpark\current_log.txt Mac: /Users/{username}/Library/Logs/SparkMacDes ktop/current_log Mobil: Bruk Send Logger</pre>                          | Oppstart<br>(sekvens)<br>Rettighetssjekker<br>for brukeren<br>BWC-<br>bibliotekinitialise<br>ring for tilkobling<br>til BroadWorks<br>getUserProfile &<br>JwT-<br>tokenhentingslog<br>ging      |
| BroadWorks<br>kaller Webex<br>applogg | Klient<br>Windows:<br>\Users\{brukernavn}\AppData\Local\CiscoSpar<br>k\bwc\current_log.txt<br>Mac:<br>/Users/{username}/Library/Logs/SparkMacDes<br>ktop/bwc/current_log<br>Mobil: Bruk Send Logger | All SIP-trafikk for<br>registrering og<br>samtaler<br>Hold liv i<br>trafikken til<br>BWKS Backend<br>Mid call-<br>funksjoner som<br>krever<br>signalering<br>(Hold/Fortsett,<br>Transfer, etc.) |
| Media (Webex<br>Media Engine)<br>logg | Klient<br>Windows:<br>\Users\{brukernavn}\AppData\Local\CiscoSpar<br>k\media\*.log<br>Mac:                                                                                                    | All medielogging<br>Kodeker<br>forhandlet for en<br>samtale                                                                                                    |

| /Users/{username}/Library/Logs/SparkMacDes | Mid Call-  |
|--------------------------------------------|------------|
| ktop/media/                                | funksjoner |
| Mobil: Bruk Send Logger                    |            |

#### Leseliste

- Webex for Cisco BroadWorks Partner Knowledge Portal: <u>https://help.webex.com/ld-hagbf3-WebexforBroadWorks/Webex-for-BroadWorks</u>.
- XSP-plattformkonfigurasjonsveiledning (R23): <u>https://www.cisco.com/c/dam/en/us/td/docs/voice ip comm/broadwo</u> <u>rks/Config/XSP/BW-XtendedServicesPlatformConfigGuide-R230.pdf</u>
- BroadWorks Software Management Guide (R23): <u>https://www.cisco.com/c/dam/en/us/td/docs/voice ip comm/broadwo</u> <u>rks/IandU/BW-SoftwareManagementGuide-R230.pdf</u>
- Cisco BroadWorks Device Management Configuration Guide (R23): <u>https://www.cisco.com/c/dam/en/us/td/docs/voice ip comm/broadwo</u> <u>rks/Config/All/BW-DeviceManagementConfigGuide-R230.pdf</u>
- Broadworks Xsp Command Line Interface Administration Guide: <u>https://www.cisco.com/c/dam/en/us/td/docs/voice ip comm/broadwo</u> <u>rks/Config/XSP/BW-XspCLIAdminGuide-R230.pdf</u>
- Langvarig autentiseringstoken Funksjonsbeskrivelse Versjon
   23.0 <u>https://www.cisco.com/c/dam/en/us/td/docs/voice ip comm/broadwork</u>
   <u>s/FD/AS/LongLivedAuthenticationTokenFD-R230.pdf</u>
- SAML Veiledning for autentiseringsintegrasjon, R22: <u>https://www.cisco.com/c/dam/en/us/td/docs/voice ip comm/broadwor</u> <u>ks/Design/All/BW-SAMLIntegrationSolutionGuide-R220.pdf</u>
- Cisco BroadWorks SSL Veiledning for støttealternativer: <u>https://www.cisco.com/c/dam/en/us/td/docs/voice ip com</u> <u>m/broadworks/Config/All/BW-SSLSupportOptionsGuide.pdf</u>
- Cisco CI Support Feature
   Description: <u>https://www.cisco.com/c/dam/en/us/td/docs/voice\_ip\_comm/br\_oadworks/FD/ADP/CIAuthenticationSupportFD-R2020\_09.pdf</u>
- Notification Push Server

   (funksjonsbeskrivelse): <u>https://www.cisco.com/c/dam/en/us/td/docs/voice ip</u>\_comm/broadworks/FD/All/NotificationPushServerFD-R220.pdf
- Push-varslingsstøtte for samtaler Funksjonsbeskrivelse Versjon
   22.0: <u>https://www.cisco.com/c/dam/en/us/td/docs/voice ip comm/broadwor</u> ks/FD/All/PushNotificationSupportForCallsFD-R220.pdf
- Koble (Android) Migrering til Firebase Fremgangsmåte: <u>https://www.cisco.com/c/dam/en/us/td/docs/voice ip comm</u> /UC-One/UC-One-

<u>Collaborate/Connect/Mobile/Technical/ConnectAndroidMigrationToFirebaseM</u> <u>OP-R3 9 x.pdf</u>

- Cisco BroadWorks lagring av enhetstokener for push-varslinger Funksjon Beskrivelse Versjon
   22.0: <u>https://www.cisco.com/c/dam/en/us/td/docs/voice ip comm/broadwor</u> <u>ks/FD/All/BroadWorksStorageOfDeviceTokensForPushNotificationsFD-</u> R220.pdf
- Cisco BroadWorks System Capacity Planner (regneark): <u>https://www.cisco.com/c/dam/en/us/td/docs/voice ip comm/bro</u> <u>adworks/Technical/BW-SystemCapacityPlanner.xlsm</u>
- Cisco BroadWorks Platform Dimensioning Guide: <u>https://www.cisco.com/c/dam/en/us/td/docs/voice ip comm/broadwo</u> <u>rks/Technical/BW-PlatformDimensioningGuide.pdf</u>
- Cisco Broadworks System Engineering Guide: <u>https://www.cisco.com/c/dam/en/us/td/docs/voice ip comm/broadwo</u> <u>rks/Technical/BW-SystemEngineeringGuide.pdf</u>
- Communicator for Desktop (UC-One for Desktop) Konfigurasjonsveiledning: <u>https://www.cisco.com/c/dam/en/us/td/docs/voice</u> <u>ip comm/UC-One/UC-One-</u> <u>Collaborate/Communicator/Desktop/Config/CommunicatorConfigGuideDesktop</u> <u>-R22 9 24-UC-One-R3 9 24.pdf?dtid=osscdc000283</u>
- CI-autentiseringsstøttekrav Dokumentversjon 1.0 MR-7136: <u>https://www.cisco.com/c/dam/en/us/td/docs/voice ip comm/broadwo</u> <u>rks/FD/ADP/CIAuthenticationSupportFD-R2020 09.pdf</u>

#### Kjente problemer og begrensninger

Artikkelen om kjente problemer og begrensninger inneholder oppdatert informasjon om kjente problemer som vi har identifisert i Webex for BroadWorks-løsningen. For detaljer, se lenken nedenfor:

#### <u>Kjente problemer og begrensninger</u> Servicevennlig kobling

Webex Serviceability-tjenesten øker hastigheten som Ciscos tekniske assistansepersonell kan diagnostisere problemer med infrastrukturen din. Den automatiserer oppgavene med å finne, hente og lagre diagnoselogger og informasjon i en SR-sak. Tjenesten utløser også analyse mot diagnostiske signaturer slik at TAC mer effektivt kan identifisere og løse problemer med ditt lokale utstyr.

For detaljer om hvordan du distribuerer Serviceability Connector, gå til *Deployment Guide for Cisco Webex Serviceability Connector* at <u>https://www.cisco.com/c/en/us/td/docs/voice\_ip\_comm/cloudCollabora</u> tion/spark/hybridservices/serviceability/cmgt b deployment-guide-spark-hybridservice-connector.html.

### Kapittel: Webex for Cisco BroadWorks feilsøkingsprosesser

Kapittelinnhold

- Eskalering av et problem
- Hvilken kundeinformasjon som skal samles inn
- <u>Sjekk brukerdetaljer i Help Desk</u>
- <u>Se kundeorganisasjon i Help Desk</u>
- <u>Hent brukerlogger fra Partner Hub</u>
- <u>Hvordan finne klientversjon</u>
- <u>Klientsjekk for ringetjeneste</u>
- <u>Få klientlogger eller tilbakemelding</u>
- <u>Få anropsmiljødata</u>
- <u>Tilbakestill Webex database</u>
- <u>Bekreft at Webex bør registreres til BroadWorks</u>
- Analyser PSLog for brukerklargjøringsproblemer
- <u>Analyser XSP-logger for å feilsøke pålogging for abonnenter</u>

#### Eskalering av et problem

Etter at du har fulgt noen av feilsøkingsveiledningen, bør du ha en rimelig ide om hvor problemet er forankret.

Fremgangsmåte

Trinn Samle inn så mye informasjon du kan fra systemene knyttet til problemet1

Steg 2Kontakt det aktuelle teamet hos Cisco for å åpne en sak<br/>(se Kontakter seksjon)

#### Hvilken kundeinformasjon som skal samles inn

Hvis du tror du trenger å åpne en sak eller eskalere et problem, samler du inn følgende informasjon mens du feilsøker med brukeren:

- Brukeridentifikator: CI-e-postadresse eller bruker-UUID (dette er Webexidentifikatoren, men hvis du også får brukerens BroadWorks-identifikator, vil det hjelpe)
- Organisasjonsidentifikator

- Omtrentlig tidsramme der problemet ble opplevd
- Klientplattform og versjon
- Send eller samle inn logger fra klienten
- Registrer sporings-IDen hvis den vises på klienten

#### Sjekk brukerdetaljer i Help Desk

Partneradministratorer som har Help Desk-administratorrettigheter (grunnleggende eller avanserte) kan bruke denne prosedyren til å sjekke brukerdetaljer ved hjelp av Help Desk-visning.

Fremgangsmåte

| Trinn      | Logg på <u>https://admin.webex.com/helpdesk</u> .                                                                                                    |  |  |  |
|------------|----------------------------------------------------------------------------------------------------|--|--|--|
| 1          |                                                                                                    |  |  |  |
| Steg 2     | Søk etter og klikk deretter på brukeren. Dette åpner<br>brukersammendragsskjermen.                                                                              |  |  |  |
| Trinn      | Klikk på brukernavnet for å se den detaljerte brukerkonfigurasjonen.                                                                                            |  |  |  |
| 3          | Nyttig informasjon i denne visningen inkluderer brukerens UUID, felles<br>identitet (CI) klynge, Webex app klynge, Calling Behaviour, BroadWorks<br>konto GUID. |  |  |  |
| Trinn<br>4 | Klikk <b>Kopiere</b> hvis du trenger å bruke denne informasjonen i et annet verktøy, eller legge den ved et Cisco-deksel.                                       |  |  |  |

#### Se kundeorganisasjon i Help Desk

Partneradministratorer som har privilegier som Help Desk-administrator (grunnleggende eller avanserte) kan bruke denne prosedyren til å se kundeorganisasjonsdetaljer i Help Desk-visning. Fremgangsmåte

| Trinn 1 | logg inn | på | https:/ | /admin.webex.com | /helpdesk. |
|---------|----------|----|---------|------------------|------------|
|         | 00       |    |         |                  |            |

**Steg 2** Søk etter og klikk deretter på kundeorganisasjonens navn.

Trinn 3 Rull ned til du ser Kundeportalvisning og klikk Vis Kundenavn for å se en skrivebeskyttet visning av kundeorganisasjonen – inkludert brukere og konfigurasjon.

#### Hent brukerlogger fra Partner Hub

Ved feilsøking av desktop- og mobilklientproblemer er det viktig for Partners (og TAC) å kunne se klientloggene.

#### Fremgangsmåte

- **Trinn 1** Be brukeren sende logger. For hjelp, se: <u>Webex App | Rapporter et problem</u>.
- **Steg 2** Be brukeren om å eksportere det anropende miljøet sende deg **ced.dat** filen.
- Trinn 3 Få klientloggene fra Partner Hub eller Help Desk (se nedenfor).

Alternativ for partnerhub:

- a. logg inn på Partner Hub og finn brukerens kundeorganisasjon.
- b. Velg Feilsøking.
- c. Velg Logger.
- d. Søk etter brukeren (via e-post).
- e. Se og last ned klientloggene som en zip-fil.

Alternativ for brukerstøtte:

- a. logg inn på Help Desk.
- b. Søk etter organisasjonen.
- c. Klikk på organisasjonen (åpner oppsummeringsskjermen).
- d. Rull ned for å klikke **Se** *kunde*.
- e. Velg Feilsøking.

f.Velg Logger.

- g. Søk etter brukeren (via e-post).
- h. Se og last ned klientloggene som en zip-fil.

#### Hvordan finne klientversjon

Fremgangsmåte

**Trinn** Del denne lenken med brukeren: <u>https://help.webex.com/njpf8r5</u>.

1

**Steg 2** Be brukeren sende deg versjonsnummeret.

#### Klientsjekk for ringetjeneste

Fremgangsmåte

Trinn 1 logg på Webex-klienten.

**Steg 2** Sjekk at ikonet for ringealternativer (et håndsett med et tannhjul over) er til stede på sidefeltet.

Hvis ikonet ikke er til stede, kan det hende at brukeren ennå ikke er aktivert for anropstjenesten i Control Hub.

**Trinn 3** Åpne **Innstillinger/Preferanser** menyen og gå til **Telefontjenester** delen. Du bør se status SSO Sesjon Du er logget på. (Hvis en annen telefontjeneste, for eksempel Webex Calling, vises, bruker ikke brukeren Webex for Cisco BroadWorks.)

Denne bekreftelsen betyr:

- Klienten har gått gjennom de nødvendige Webex-mikrotjenestene.
- Brukeren har autentisert seg.
- Klienten har fått utstedt et langvarig JSON-netttoken av ditt BroadWorks-system.
- Klienten har hentet sin enhetsprofil og har registrert seg på BroadWorks.

#### Få klientlogger eller tilbakemelding

- Se Ressurser-delen for å finne spesifikke klientlogger på Webex • skrivebordsklienter, eller be brukere sende logger. For hjelp, se: Webex App Rapporter et problem.
- Be brukere av mobilklienter om å sende logger, så kan du få dem via partnerhub eller helpdesk.

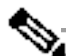

d

Sende logger er stille. Men hvis en bruker sender tilbakemelding, går den til Merkna Webex App devops-teamet. Husk å registrere brukerens

tilbakemeldingsnummer hvis du vil følge opp med Cisco. Eksempel:

#### Success! Your Cisco support case has been created. Thank you f feedback!

Case Number - 00601970

#### Få anropsmiljødata

Webex klientlogger er kraftig redigert for å fjerne personlig identifiserbar informasjon. Du bør eksportere Calling Environment Data fra klienten i samme økt som du oppdager problemet.

#### Fremgangsmåte

Trinn Klikk på profilbildet i klienten, og klikk deretter på Hjelp > Eksporter

- 1 ringemiljødata.
- **Steg 2** Lagre den resulterende filen **ced.dat** for feilsøking av anropsproblemer for denne brukeren.

**Viktig:** Logg ut fra eller start klienten på nytt, sletter den interne hurtigbufferen. Hvis du eksporterer **ced.dat** etter det, vil ikke de eksporterte dataene samsvare med noen logger som ble sendt før cachen.

#### Tilbakestill Webex database

#### Fremgangsmåte

| Trinn  | På klienten klikker du på <b>Hjelp &gt; Helsesjekker</b> .                                                           |
|--------|----------------------------------------------------------------------------------------------------|
| 1      |                                                                                                    |
| Steg 2 | Velg <b>Tilbakestill database</b> .<br>Dette utløser en fullstendig tilbakestilling av klienten og laster Webex app- |
|        | påloggingsskjermen.                                                                                                  |

#### Bekreft at Webex bør registreres til BroadWorks

Webex-appen sjekker følgende informasjon for å avgjøre om du skal registrere deg på BroadWorks:

- Brukerrett til **broadworks-connector**
- Ringeatferd for organisasjon og bruker

#### Sjekk en brukers ringeatferd og koblingsberettigelse

- 1. logg på Help Desk (<u>https://admin.webex.com/helpdesk</u>) med partneradministratorlegitimasjonen din.
- 2. Søk etter brukeren.
- Klikk på brukeren og sjekk oppføringen Calling Behavior. Det skal være "Ringer inn Webex".

| ← Back to search results |                  |  |
|--------------------------|------------------|--|
| Q                        |                  |  |
| Verification:            | Send Code        |  |
| Account Created:         | July 7, 2020     |  |
| Status:                  | Active           |  |
| Email:                   |                  |  |
| Last Email Event:        | None ①           |  |
| Email Suppression:       | None             |  |
| Roles:                   |                  |  |
| Calling Behavior:        | Calling in Webex |  |

452696

- 4. Klikk på brukernavnet for å åpne skjermbildet Brukerdetaljer.
- 5. Rull ned for å finne rettigheter delen, og kontroller at broadworksconnector er inkludert.

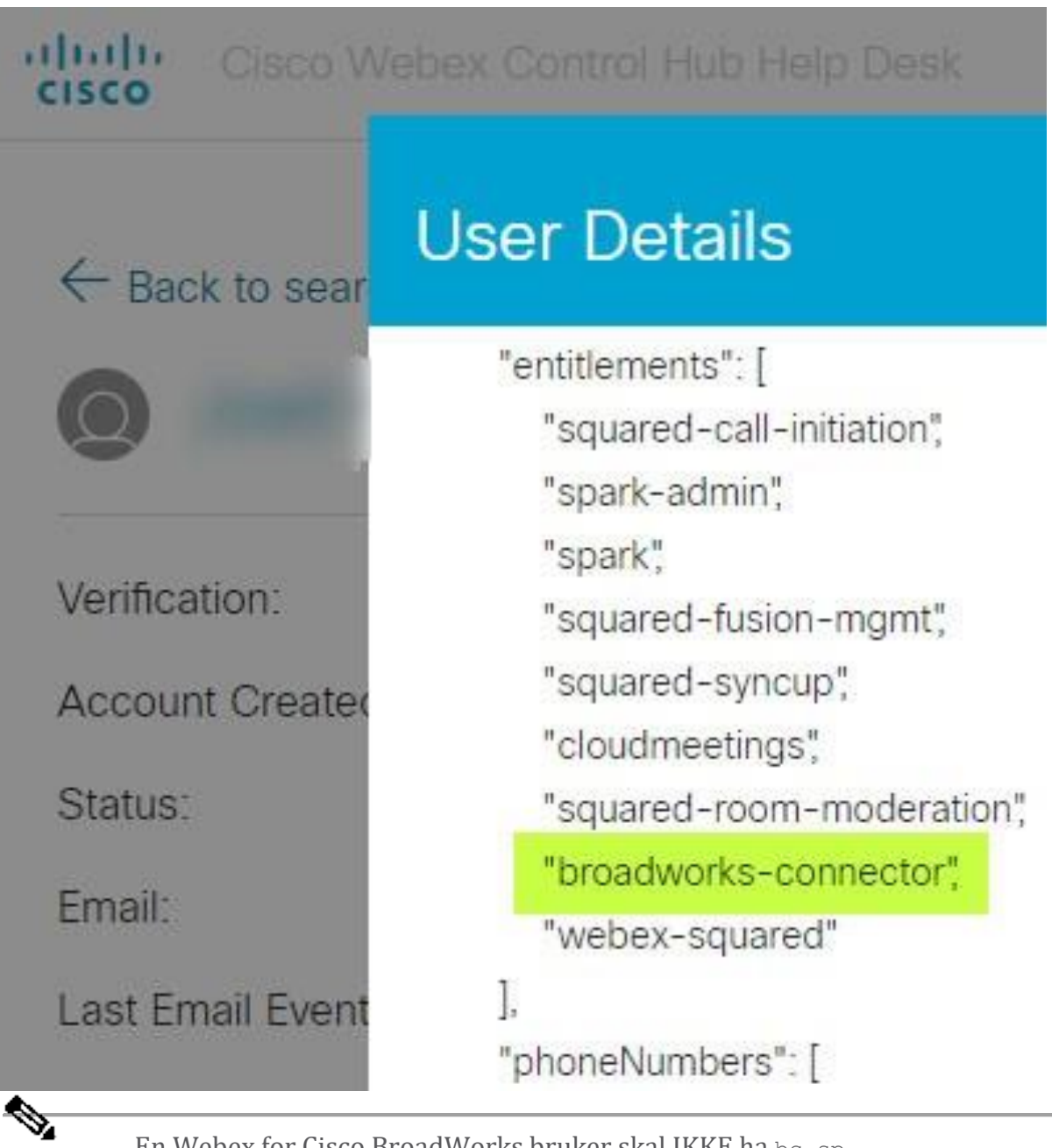

MerknadEn Webex for Cisco BroadWorks bruker skal IKKE ha bc-sp-<br/>standard rettigheten hvis de har til hensikt å bruk Webex for<br/>Cisco BroadWorks. Dette er rettigheten for "Webex Calling<br/>(Broadcloud)" som er Webex app som ringer gjennom en Cisco-<br/>administrert sky-anropstjeneste.

#### Sjekk organisasjonens ringeatferd

- 1. logg på Help Desk (<u>https://admin.webex.com/helpdesk</u>) med partneradministratorlegitimasjonen din.
- 2. Søk etter organisasjonen.

3. Klikk på organisasjonen og sjekk oppføringen Calling Behavior. Det skal være "Ringer inn Webex".

# $\leftarrow$ Back to search results

# Cisco Systems Inc

| Customer                      |                  |
|-------------------------------|------------------|
| Account Created:              |                  |
| Verified Domains              |                  |
| Claimed Domains               |                  |
| Webex Meetings<br>Sites:      |                  |
| Directory<br>Synchronization: |                  |
| Calling Behavior:             | Calling in Webex |
| Single Sign-On<br>(SSO):      |                  |
| Supported By:                 |                  |
| Order Systems:                |                  |
|                               |                  |
| Org. ID:                      |                  |
| User Data Locality:           |                  |
| Country:                      | 452699           |

#### Analyser PSLog for brukerklargjøringsproblemer

Bruk applikasjonsserverens PSLog for å se HTTP POST-forespørselen til klargjøringsbroen og svaret fra Webex.

I et korrekt fungerende tilfelle er svaret 200 OK **og** etter noen minutter kan du se brukeren - og ny kundeorganisasjon hvis det er første bruker - er opprettet i Webex.

Du kan bekrefte dette ved å søke i Help Desk etter e-postadressen du ser i POST.

#### Før du begynner

Samle en PSLog fra applikasjonsserveren under et gjennomstrømningsprovisjonsforsøk med en testbruker.

#### Fremgangsmåte

| Trinn  | Det første du må sjekke er HTTP-svarkoden:                                                                                                    |
|--------|----------------------------------------------------------------------------------------------------|
| 1      | • Alt annet enn 200 OK er en brukerklargjøringsfeil.                                                                                                    |
|        | • 200 OK kan fortsatt indikere en feil hvis noe med abonnentprofilen ikke fungerer i Webex-tjenestene oppstrøms for klargjøringsbroen.                                                                                                    |
|        | • 400 kan inneholde en melding node i svaret. Klargjøringsbroen kunne ikke behandle noe i abonnentprofilen. Det kan være noe galt med abonnentdetaljene, eller inkompatibilitet med en innstilling i malen.                                               |
|        | • 401 betyr at klargjøringslegitimasjonen som er angitt på AS, ikke samsvarer med de som er angitt på malen i Partner Hub.                                                                                                    |
|        | <ul> <li>403 kan indikere at noe er feilkonfigurert på Application Server. Sjekk<br/>målet for forespørselen. det skal ikke være en IP-adresse, det skal<br/>være nettadressen for klargjøringsbroen du kan se på malen din i<br/>Partner Hub.</li> </ul> |
|        | • 409 indikerer en konflikt mellom den oppgitte abonnentprofilen og eksisterende Webex-data. Det kan være en eksisterende bruker med den e-postadressen. Sjekk meldingen i svaret.                                                                        |
| Steg 2 | Du kan også sjekke den opprinnelige HTTP POST for eventuelle mistenkelige<br>verdier som kan føre til at klargjøring mislykkes.                                                                                                    |
|        | POST-en inneholder en subscriberProfile XML-struktur. Inni dette er<br>nyttige noder å sjekke:                                                                                                    |
|        | <ul> <li>bwuserid: Bruk denne for å finne abonnentprofilen hvis du trenger å<br/>redigere den i BroadWorks.</li> </ul>                                                                                                    |
|        | <ul> <li>group: Hvis malen er i "Service Provider mode", blir denne små<br/>bokstaver og blir navnet på kundeorganisasjonen du ser i Partner Hub.</li> </ul>                                                                                              |

- serviceProvider: Hvis malen er i "Enterprise mode", blir denne små bokstaver og blir navnet på kundeorganisasjonen du ser i Partner Hub.
- primaryPhoneNumber: Må eksistere. Provisjon mislykkes uten det.
- e-post: Blir bruker-ID i Webex. Må være gyldig og unik for Webex, ellers mislykkes klargjøringen.

**Merknad** Ignorer tjenestene strofen: den er opprettet av AS, og akseptert, men ikke brukt av Webex.

#### Analyser XSP-logger for å feilsøke pålogging for abonnenter

Denne flyten beskriver BroadWorks Authentication-modus. Du kan se autentiseringsmodusen på BroadWorks-malen i Partner Hub. Se *Konfigurer kundemalene dine* i <u>https://help.webex.com/en-us/z9gt5j/Webex-for-BroadWorks-</u> <u>Solution-Guide#id 137726</u>.

Følgende stigediagram viser interaksjonen mellom brukeren, klienten, Webextjenestene og BroadWorks-systemet, når brukeren utfører BroadWorks-autentisering i Webex-appen. Forbindelsen mellom Webex og XSP er også sikret av MTLS.

Diskusjonen som følger forklarer hva du kan forvente å se når du undersøker loggene for en vellykket pålogging.

| IDP I                                     | Cl                                                  | B                | NKS        |
|-------------------------------------------|-----------------------------------------------------|------------------|------------|
| 1. Enter Email                            |                                                     |                  |            |
| 1.1 Redirect (3 <sup>rd</sup> Party)      |                                                     |                  |            |
| 2. Authenticate                           | 2.1 XSI-Actions /GetUserProfile (bwks, userid, pwd) |                  |            |
| 2.3 SAML Assertion                        | *                                                   | *                |            |
| 3. Exchange SAML Asse                     | rtion for CI Token                                  | 2.2 User Profile | 1          |
|                                           | 3.1 CI Token                                        |                  |            |
| 4. BWCONN User?<br>5. /Get BWKS JWT(CI To | sken)                                               |                  |            |
|                                           | 5.1. Validate (Cl Token)                            |                  |            |
|                                           | 5.2. Get JWT (CI Email)                             |                  | 5.3 Valida |
| 5.5 JWT Token                             |                                                     | 5.4 JWT Token    | Email      |
|                                           |                                                     |                  |            |

#### Bruker samhandler med klient, klient samhandler med Webex tjenester:

- Brukeren oppgir e-postadressen sin til Webex-appen (1 i diagrammet).
- CI vet å omdirigere denne brukeren til å skrive inn BroadWorks-passordet sitt (via UAP) (2 i diagrammet).

• IDP-proxyen sender en get-profilforespørsel til Xsi-grensesnittet på XSP.

#### I tomcat access\_log:

• Se etter GET-forespørselen for abonnentprofilen, fra Webex mot Xsi-Actionsgrensesnittet (2.1 i diagrammet). Den har Webex bruker-ID. f.eks.

```
GET /com.broadsoft.xsi-
actions/v2.0/user/webexuserid@example.com/profile
```

#### I XsiActionsLog:

• Se etter profilen GET-forespørselen fra Webex (2.1 i diagrammet). Den har Webex bruker-ID. f.eks.

```
GET /com.broadsoft.xsi-
actions/v2.0/user/webexuserid@example.com/profile
Overskriftene inkluderer autorisasjon: Basic og user-agent:
broadworksTeamsClient
```

- XSP utfører deretter OCI-P Basic-autentisering mot BroadWorks (AuthenticationVerifyRequest og AuthenticationVerifyResponse, som alle andre applikasjoner som utfører grunnleggende autentisering via Xsi) og også en UserGetRequest og ServiceProviderGetRequest for å samle abonnentinformasjonen.
- Xsi-svaret til Webex inneholder en XML Profil blokk som inneholder (BroadWorks) bruker-ID og andre detaljer (2.2 i diagrammet).

#### Samhandling mellom klient og Webex-tjenester:

- IDP-proxy samsvarer med brukerprofil mottatt fra BroadWorks og sender SAML påstand til klient (2.3 i diagram)
- Klienten bytter SAML-påstand mot et CI-token (3 i diagrammet)
- Klienten sjekker at den påloggede brukeren har broadworksconnector rettigheten (4 i diagrammet). Du kan sjekke brukerrettigheter i Help Desk)
- Klienten bruker CI-token for å be om et JSON Web Token (JWT) fra IDP-proxy (5 i diagrammet)
- IDP-proxy validerer CI-token ved CI
- IDP-proxy ber om JWT fra autentiseringstjeneste

#### I authenticationService-loggen:

• Se etter tokenforespørselen fra Webex (5.2 i diagrammet), f.eks.:

GET /authService/token

som har http\_bw\_userid header og andre.

- XSP utfører OCI-P UserGetLoginInfoRequest, for å validere at den oppgitte bruker-IDen tilsvarer en BroadWorks-bruker (5.3 i diagrammet). AuthService har etablert tillit med Webex i kraft av mTLS-tilkoblingen, så kan utstede LLT.
- Se etter svaret (5.4 i diagrammet) fra LongLivedTokenManager Token generert, emne: bwksUserId@example.com, utsteder: BroadWorks ... og StatusCode=200 som du kan knytte til den opprinnelige forespørselen ved å bruke trackingid: CLIENT... overskriften.

#### I XsiActionsLog:

• Klienten er nå i stand til å presentere tokenet med lang levetid ved Xsi-Actionsgrensesnittet for å få enhetsprofilen (6 i diagrammet). F.eks.:

GET /com.broadsoft.xsiactions/v2.0/user/bwksUserId%40example.com/profile/device Med overskriftene autorisasjon: Bærer token og brukeragent: WebexTeams (variant/versjon)

 Xsi-Actions-grensesnittet POSTer tokenet til authservice (konfigurert til å være på loopback-grensesnittet), f.eks.: 127.0.0.1:80 POST http://127.0.0.1:80/authService/token som du kan korrelere med trackingid: CLIENT... headeren i GET og x-BROADSOFT-CRRELATION-ID: CLIENT... overskriften i POST.

#### I authenticationService-loggen:

- Kvitteringen av POST fra Xsi (loopback)
- A StatusCode=200 tilbake til Xsi
- Og et token-valideringssvar, med en "token" JSON-blokk i kroppen.
- Korrelert ved hjelp av sporings-ID: CLIENT...

#### I XsiActionsLog:

- Etter å ha mottatt 200 OK fra authservice, som validerte klientens token, sender Xsi-Actions-applikasjonen nå OCI-P-forespørsel for UserPrimaryAndSCADeviceGetListRequest
- Mottar OCI-P UserPrimaryAndSCADeviceGetListResponse som inneholder accessDeviceTable XML-strukturen.
- OCI-P-svaret er kodet som Xsi-svar til klient, inkludert AccessDevices XMLstrukturen, som har deviceTypes f.eks. Business Communicator – PC og nettadressene der klienten kan hente enhetens konfigurasjonsfil.

#### Klienten fortsetter som normalt:

• Velger en enhetsoppføring og samhandler med DMS for å få enhetsprofil (6 i diagrammet)

• Registrerer til BroadWorks via SBC hentet i konfigurasjon fra DMS (7 i diagram)

#### **Kapittel: Webex for Cisco BroadWorks feilsøking av spesifikke problemer** Kapittelinnhold

- <u>Problemer med partnerhub</u>
- <u>Problemer med brukertilførsel</u>
- Brukere logger inn Problemer
- <u>Anropskonfigurasjon og registreringsproblemer</u>
- <u>Samtaleinnstillinger Webvisningsproblemer</u>
- <u>Problemer med domenekrav</u>
- <u>Sluttbrukerfeilkoder</u>
- <u>Feilkoder for Directory Sync</u>

#### Problemer med partnerhub

#### Administrator kan ikke se kundeorganisasjoner

Som administrator for partnerorganisasjonen din i Webex bør du ha *Full administrator* rolle. Denne rollen brukes til å administrere partnerorganisasjonen din, inkludert tildeling av administrative rettigheter til deg selv og andre. For å administrere kundeorganisasjoner må du gi deg selv (eller andre personer) den *Fullstendig salgsadministrator* rolle eller *Salgsadministrator* rolle.

## Se <u>https://help.webex.com/fs78p5</u>.

#### Problemer med brukertilførsel

#### Integrerte IM&P-feil for spesifikke bedrifter/kunder

Hvis du har en blanding av virksomheter som bruker forskjellige skysamarbeidstjenester, f.eks. UC-One SaaS og Webex for Cisco BroadWorks, kan det hende du har valgt å endre klargjøringsadapteren per bedrift.

For å sjekke hva som er konfigurert for Integrated IM&P (standard for bedrifter, med mindre en mer spesifikk innstilling finnes), kjør **AS\_CLI/grensesnitt/meldinger>** få. For en spesifikk virksomhets klargjøringsparametere, åpne virksomheten og gå til **Tjenester > Integrert IM&P**.

Sjekk at den integrerte IM&P-konfigurasjonen for den bedriften samsvarer nøyaktig med det som vises i kundemalen i Partner Hub. Følgende innstillinger må samsvare, eller klargjøring mislykkes for alle brukere i bedriften:

| BroadWorks Enterprise Integrated IM&P- | Partner Hub-kundemalinnstilling |
|----------------------------------------|---------------------------------|
| innstilling                            |                                 |
| Messaging Server URL                   | Nettadresse for klargjøring     |
| Meldingsserver brukernavn              | Tildelingskontonavn             |

| Passord for meldingsserver | Klargjøring av kontopassord, Bekreft |
|----------------------------|--------------------------------------|
|                            | passord                              |

#### Integrerte IM&P-feil for spesifikke brukere

Dette gjelder hvis du bruker flowthrough-klargjøring, og antar at klargjøring fungerer for noen/de fleste brukere (slik at du kan utelukke et konfigurasjonsproblem).

Hvis du ser Integrated IM&P-feil i BroadWorks, for eksempel "[Feil 18215] Provisioning error with Messaging-server" og "[Error 18211] Communication error with Messaging-server", bør du undersøke følgende mulige årsaker:

- Brukerens e-postadresse kan allerede eksistere CI. Søk etter brukeren i Help Desk for å sjekke om e-postadressen deres allerede er der. Dette er ikke nødvendigvis avgjørende, fordi brukeren kan eksistere i en organisasjon hvis data du ikke har tillatelse til å se i Help Desk.
- Brukeren registrerte seg uavhengig på Webex før han ble tildelt den integrerte IM&P-tjenesten. I dette tilfellet er ett alternativ å la brukeren slette gratiskontoen sin slik at de kan bli en del av kundeorganisasjonen du klargjør. Instruksjoner er på <u>https://help.webex.com/5m4i4y</u>.
- Brukeren har ikke et primært telefonnummer tilordnet profilen sin (alle Webex for Cisco BroadWorks abonnenter må ha en primær DID). Se emnet om å analysere PSLog fra AS.

#### Brukerklargjøringsfeil som svar fra klargjøringsbroen

Hvis brukere ikke vises i Control Hub, innen få minutter etter tildeling av Integrated IM&P, ta en titt på svarkodene fra klargjøringsbrotjenesten. Kjør en PSLog for å se på HTTP-svarkodene.

#### 200 OK

Et 200 OK-svar *betyr ikke at brukeren er klargjort*. Det betyr at leveringstjenesten mottok forespørselen og sendte inn den tilsvarende brukeropprettingsforespørselen til oppstrømstjenester.

Klargjøringstransaksjonen er asynkron av design. Tjenesten svarer 200 OK fordi brukeropprettingsprosessen kan ta flere minutter, og av ytelsesgrunner ønsker vi ikke å motta flere forespørsler om å opprette samme bruker.

Men hvis brukeren til slutt ikke dukker opp i kundeorganisasjonen etter et 200 OK-svar, kan det tyde på at brukeropprettingen mislyktes i Webex-tjenestene oppstrøms for klargjøringstjenesten.

Du må eskalere en klargjøringsfeil som har et 200 OK-svar. 400 Bad Request Sjekk HTTP-svaret som skal ha mer detaljer om potensielle problemer som kan forårsake dette svaret fra klargjøringstjenesten. Noen eksempler på <melding> noden:

• "Kan ikke stole på BroadWorks-e-post med eldre klargjøring API."

E-postadressen som er knyttet til den mislykkede brukerklargjøringsforespørselen, er ikke gyldig eller er skrevet feil, men du har hevdet i malen at e-postadressene kan stole på. Sjekk brukernes profiler i BroadWorks, spesielt e-post-ID.

• "Kundeorganisasjon finnes ikke i databasen, og flagget for opprettelse av nye organisasjoner er ikke aktivert."

Denne mislykkede klargjøringsforespørselen skal opprette en ny kundeorganisasjon i Webex, men malen din er konfigurert til å forhindre at nye kundeorganisasjoner opprettes. Hvis du vil tillate nye organisasjoner, for e-postdomener som ikke samsvarer med eksisterende kunder i Webex, kan du rekonfigurere malen din i Partner Hub og teste klargjøringsforespørselen på nytt. Men hvis du ikke forventer at en ny organisasjon skal opprettes for denne brukeren, kan det hende at epostadressen er skrevet feil (spesielt domenedelen). Sjekk brukerens epost-ID i BroadWorks.

#### 403 Forbidden

Forespørselen om klargjøring har ingen sjanse til å lykkes. Du må undersøke forespørselen og svaret i denne saken. Hvis du for eksempel ser en IP-adresse som målet for klargjøringsforespørselen – i stedet for den riktige klargjøringsbro-URLen for organisasjonen din (se emnene for brannmurkonfigurasjon i løsningsveiledningen) – kan det indikere at applikasjonsserveren mangler en nødvendig patch (ap373197).

Sjekk at alle nødvendige oppdateringer er brukt på applikasjonsserveren, og at du fullførte den relaterte konfigurasjonen for vellykket gjennomstrømningsklargjøring.

#### 409 Konflikt

Klargjøringsforespørselen kan ikke fortsette fordi det er en eksisterende bruker i Webex som samsvarer med e-postadressen i forespørselen.

#### Bruker Allerede i CI

Få abonnentens e-post ut av HTTP POST-forespørselen og søk etter den i Help Desk.

Det kan hende du ikke ser brukeren hvis du ikke har lov, men du kan også se at brukeren er i en 'gratis' organisasjon, f.eks. "Forbruker".

Du kan be denne brukeren om å slette gratiskontoen sin, eller du kan bruke en annen epostadresse for å klargjøre dem. Se <u>https://help.webex.com/ndta402</u>. **Brukere logger inn Problemer** 

#### Brukeraktiveringsportalen laster ikke

Den vanlige Webex for Cisco BroadWorks påloggingsflyten inkluderer en brukeraktiveringsportal der brukere skriver inn passordene sine. Noen ganger lastes ikke denne portalen inn etter at brukeren har oppgitt e-postadressen sin i påloggingsskjermen for Webex-appen.

Dette problemet kan være forårsaket på klientsiden eller på tjenestesiden. På klientsiden er det vanligvis forårsaket av at klientens opprinnelige nettleser på en eller annen måte er inkompatibel med tjenesten.

#### Enkel pålogging mislyktes

- I BroadWorks kontrollerer du at brukeren har blitt tildelt enhetstypene for Webex-appen (se **Enhetsprofiler** delen i <u>Forbered miljøet ditt</u> delen av løsningsguiden).
- Sjekk at brukeren bruker riktig passord. Hvis malen du brukte til å klargjøre brukerens kundeorganisasjon (i Partner Hub) er konfigurert for BroadWorksautentisering, bør brukeren skrive inn sitt BroadWorks "Web Access"-passord. Brukeren må kanskje også oppgi BroadWorks-bruker-ID hvis e-postadressen ikke er konfigurert som en alternativ bruker-ID.

Sørg for at brukeren har skrevet inn store og små bokstaver riktig.

#### Anropskonfigurasjon og registreringsproblemer

Etter at en bruker har blitt klargjort i Webex og de har logget på Webex-appen, registreres appen til BroadWorks. Følgende er den forventede registreringssekvensen og de resulterende tegnene på en sunn registrering (sett fra Webex-appen):

#### Forventet registreringssekvens

- 1. Klienten ringer XSI for å få et enhetsadministrasjonstoken og URL-en til DMS
- 2. Klienten ber om sin enhetsprofil fra DMS ved å presentere tokenet fra trinn 1
- 3. Klienten leser enhetsprofilen og henter SIP-legitimasjonen, adressene og portene
- 4. Klienten sender et SIP REGISTER til SBC ved å bruke informasjonen fra trinn 3

5. SBC sender SIP REGISTER til AS (SBC kan utføre et oppslag i NS for å finne et AS hvis SBC ikke allerede kjenner SIP-brukeren.)

#### Forventede tegn på vellykket kunderegistrering

Anropsalternativer-ikonet vises i Webex-grensesnittet.

I Webex-appen telefontjenester-fanen (f.eks. **Innstillinger > Telefontjenester** på Windows, **Innstillinger > Telefontjenester** på Mac), meldingen "SSO Session: You're logged in" betyr at appen er registrert vellykket (til BroadWorks i dette tilfellet). **Klienten har ikke noe ringeikon** 

Mesteparten av tiden betyr dette at brukeren ikke har riktig lisens/rettigheter.

#### Klienten viser fanen Telefontjenester, men ingen SSO-økt

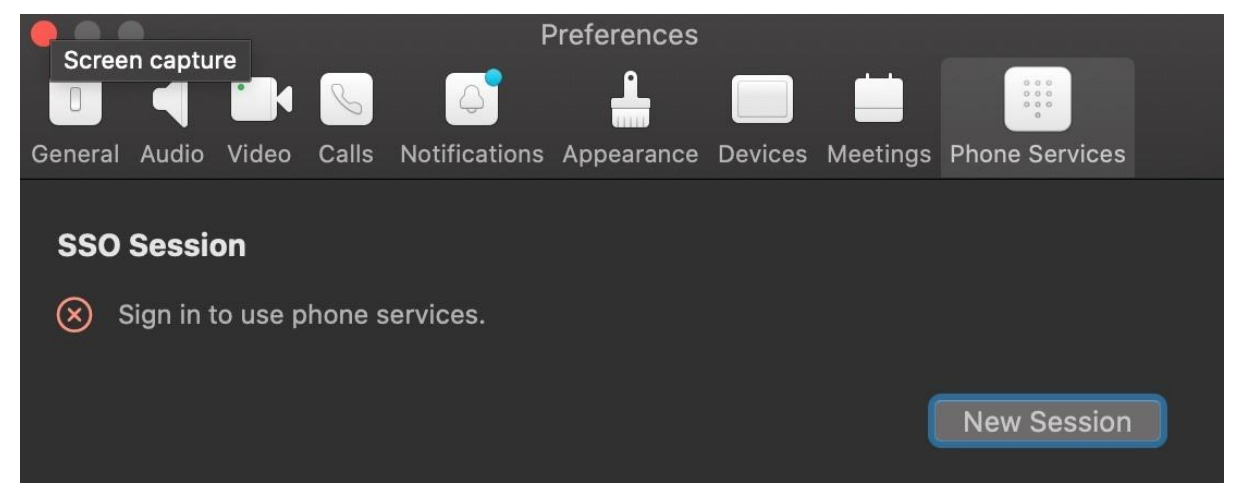

Dette er en mislykket registrering. Det er flere grunner til at en Webex-appklient ville mislykkes med registrering hos BroadWorks:

#### Flere ringetjenester testes med samme klienter

Dette kjente problemet kan være forårsaket av at klienten bytter mellom forskjellige tilbakeringingssteder. Det er mest sannsynlig at det oppstår under prøveversjoner av forskjellige ringetjenester som tilbys via (samme) Webex-appklienter. Du kan tilbakestille klientdatabasen (lenke) for å løse dette problemet.

#### Feilkonfigurering av autentiseringstjenesten

Sjekk XSP-ene som er vert for autentiseringstjenesten mot løsningsguiden (se <u>Konfigurer tjenester på Webex for Cisco BroadWorks XSP-er</u>). Nærmere bestemt:

- RSA-nøklene (som du genererer på én XSP) kopieres til alle XSP-ene
- URL-adressen for autentiseringstjenesten er gitt til nettbeholderen på alle XSPer, og angitt riktig i klyngen i Partner Hub
- Ekstern autentisering av sertifikater er konfigurert:

- XSP\_CLI/System/Communication Utility/DefaultSettings/External Authentication/Certificate Authentication>get
- •
- allowUserApp = falsk

allowClientApp = true

• Når du bruker MTLS, må du laste opp Webex-klientsertifikatet til XSP-ene (du kan få sertifikatet fra Partner Hub, på BroadWorks Settings-siden)

#### Feilkonfigurering av BroadWorks-tagger

Sjekk at du har konfigurert de nødvendige BroadWorks-taggene for Webex-appen. Se <u>Webex for Cisco BroadWorks konfigurasjonsveiledning</u> for informasjon om konfigurasjonskoder. Pass på at det ikke er konflikter eller feil verdier. Nærmere bestemt bør **%SBC\_ADDRESS\_WXT%** -taggen være SBC-en til SIPregistratoren din for Webex-appklienter.

#### Desktop-klient kobler fra telefontjenester etter vellykket SSO-tilkobling

Dette problemet kan skyldes at den samme brukeren logger på flere klienter på samme plattformtype. For eksempel, hvis en bruker logger på Webex-appen på Windows, og deretter logger på webex-appen på en annen Windows-maskin, er det bare en aktiv SSO-økt på en av maskinene. Dette er etter design.

Hvis du absolutt trenger å omgå dette problemet, kan du konfigurere BroadWorks til å ha flere forekomster av samme enhetstype, men de må ha unike SIP-adresser. Denne konfigurasjonen er utenfor omfanget av Webex for Cisco BroadWorks. **Stasjonær enhet er ikke klargjort for brukeren** 

Denne signaturen vises i klientloggen (\bwc\):
<Feil>[0x70000476b000] BroadWorksConfigDownloader.cpp:106
onAccessDeviceListSucceeded:BWC:SCF: ConfigDownload - enhetsprofilen
'Business Communicator - PC' ble ikke funnet.
Samtaleinnstillinger Webvisningsproblemer

#### Selvhjelpsknapp/kobling vises ikke i Webex-appen

Et annet symptom på dette problemet er når knappen/lenken vises, men å klikke på den åpner en ekstern nettleser.

- Kontroller at den nødvendige klientkonfigurasjonsmalen er distribuert og CSWtaggene er riktig angitt. (Se delen *nettvisning for samtaleinnstillinger* i <u>Webex for</u> <u>Cisco BroadWorks Solution Guide</u>).
- Bekreft at Webex-appen er registrert for å ringe i BroadWorks.
- Sjekk at Webex-appen er en nyere versjon som støtter CSWV.

#### Tom side eller feil etter å ha klikket Self Care Button/Link

Vanligvis indikerer denne oppførselen i Webex-appen et konfigurasjons- eller distribusjonsproblem med CSWV-applikasjonen på BroadWorks XSP.

Samle inn detaljer for videre undersøkelse, inkludert CSWV-logger, tilgangslogger, config-wxt.xml-depot og malfil, og reis deretter en sak.

#### Problemer med domenekrav

Brukerregistreringsfeil kan oppstå som følge av feil som er gjort i krav om domener. Før du gjør krav på domener, sørg for at du forstår følgende:

- Tjenesteleverandører <u>bør ikke</u> gjøre krav på domenene til kundeorganisasjoner som de administrerer. De skal bare gjøre krav på domenene til de brukerne som er i tjenesteleverandørens interne organisasjon. Å gjøre krav på domenet til brukere i en separat organisasjon (selv en som tjenesteleverandøren administrerer) kan resultere i registreringsfeil for brukerne i kundeorganisasjonen ettersom brukerautentiseringsforespørsler blir rutet gjennom tjenesteleverandøren i stedet for kundeorganisasjonen.
- Hvis to kundeorganisasjoner (selskap A og selskap B) deler samme domene og selskap A har gjort krav på domenet, kan registrering for brukere av selskap B mislykkes på grunn av at brukerautentiseringsforespørsler blir rutet gjennom organisasjonen som har gjort krav på domenet (selskapet EN).

Hvis du gjør krav på domener ved en feil og trenger å fjerne et krav, se artikkelen <u>Administrer domenene dine</u> Webex. **Sluttbrukerfeilkoder** 

Tabellen nedenfor viser sluttbrukerfeilkoder som kan sees i klientbrukeraktiveringsportalen.

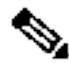

Merknad

#### Dette er ikke en uttømmende liste over feilkoder. Tabellen viser bare eksisterende feilkoder som Webex-appen for øyeblikket ikke gir klar retning til brukeren for.

| Feilkod<br>e | Feilmelding                                        | Foreslått handling                                                                                                    |
|--------------|----------------------------------------------------|----------------------------------------------------------------------------------------------------|
| 100006       | Pålogging mislyktes: Bruker-<br>ID/passord er feil | Sjekk at brukeren bruker riktig<br>passord. Hvis malen du brukte<br>til å klargjøre brukerens<br>kundeorganisasjon (i Partner<br>Hub) er konfigurert for |

|        |                                                                                                    | BroadWorks-autentisering, bør<br>brukeren skrive inn sitt<br>BroadWorks "Web Access"-<br>passord. Brukeren må kanskje<br>også oppgi BroadWorks-<br>bruker-ID hvis e-postadressen<br>ikke er konfigurert som en<br>alternativ bruker-ID.<br>Sørg for at brukeren har<br>skrevet inn store og små<br>bokstaver riktig. |
|--------|----------------------------------------------------------------------------------------------------|----------------------------------------------------------------------------------------------------|
| 200010 | Kunne ikke validere legitimasjon<br>som BroadWorks-bruker<br>uautorisert                                                                                                    | Brukeren bør prøve en annen<br>kombinasjon av brukernavn og<br>passord.<br>Ellers må admin tilbakestille<br>passordet i BroadWorks.                                                                                                    |
| 200013 | Beklager at du ikke kan bli med<br><navn på="" sp-tilbud=""> med Webex<br/>akkurat nå. Vennligst prøv igjen<br/>om noen minutter. Hvis<br/>problemet vedvarer, vennligst<br/>kontakt<br/><kundeorganisasjonsadministrat<br>oren&gt;.</kundeorganisasjonsadministrat<br></navn> | Kunne ikke oppdatere<br>brukerinformasjonen i<br>Common Identity. Vennligst<br>oppdater brukeren igjen med<br>brukeren API.                                                                                                    |
| 200014 | Ta kontakt med<br><tjenesteleverandøren><br/>administrator.</tjenesteleverandøren>                                                                                                    | Kontroller at konfigurasjonen<br>din er nøyaktig og at<br>klargjørings-ID-en er riktig i<br>forespørselen.                                                                                                    |
| 200016 | Kunne ikke validere<br>legitimasjonen da økten ikke ble<br>funnet                                                                                                    | Brukeren bør oppdatere<br>nettleseren og prøve<br>brukernavnet/passordet på<br>nytt.                                                                                                    |
| 200018 | Kunne ikke validere legitimasjon<br>da brukeren er utestengt                                                                                                    | Brukeren bør vente 10<br>minutter og deretter prøve<br>igjen.                                                                                                    |

| 200019 | Kunne ikke validere legitimasjon<br>da legge til bruker mislyktes for<br>selvaktivering                                                                                                    | Administrator bør sjekke<br>selvaktiveringsinnstillingene i<br>Control Hub                                                                                                    |
|--------|----------------------------------------------------------------------------------------------------|----------------------------------------------------------------------------------------------------|
| 200022 | Kunne ikke sende e-post da<br>brukeren er uautentisert                                                                                                    | Brukeren bør prøve å komme<br>ombord på nytt og legge inn<br>legitimasjon.                                                                                                    |
| 200025 | Beklager, du kan ikke bli med i<br>Self Activation akkurat nå.<br>Vennligst prøv igjen om noen<br>minutter. Kontakt<br>systemadministratoren hvis<br>problemet vedvarer.                                                                   | Få brukeren til å prøve igjen<br>etter noen minutter. Hvis det<br>ikke fungerer, sjekk med Cisco<br>Support.                                                                                                    |
| 200026 | Mislyktes ved validering av e-post<br>på grunn av feil på forhåndssjekk<br>eller feil status for ventende<br>bruker for PartnerOrgUUID :<br>{partnerOrgUUID},<br>BroadoworksUUID :<br>{broadworksUUID},<br>ConfigSetUUID : {configSetUUID} | Administrator bør informere<br>brukeren om at de har oppgitt<br>feil e-postadresse siden e-<br>postadressen er knyttet til en<br>annen organisasjon.                                                                                                    |
| 200039 | Kunne ikke validere e-post som e-<br>post-ID som allerede er i bruk i en<br>annen organisasjon                                                                                                    | Brukeren bør prøve å gå inn på<br>nytt til den samme<br>bekreftelseslenken, men med<br>en annen BroadWorks-bruker-<br>ID.<br>Ellers bør<br>kundeorganisasjonsadministra<br>toren fra den andre<br>organisasjonen slette den<br>eksisterende brukerkontoen. |
| 200040 | Kunne ikke validere e-post da<br>configSet ikke samsvarer med<br>configSet i customerConfig                                                                                                    | Administrator bør<br>sammenligne<br>bekreftelseskoblingen som<br>brukeren brukte med<br>koblingen som er konfigurert i<br>Control Hub. De to koblingene<br>og configSets må samsvare.                                                                      |

| 200041 | Kunne ikke validere e-post da<br>brukeren allerede har rett til en<br>annen motstridende tjeneste,<br>motstridende rettigheter | Brukeren bør prøve å gå inn på<br>nytt til den samme<br>bekreftelseslenken ved å bruke<br>en annen BroadWorks-bruker-<br>ID.<br>Ellers bør<br>kundeorganisasjonsadministra<br>toren som administrerer den<br>motstridende tjenesten slette<br>den eller de motstridende<br>rettighetene. |
|--------|----------------------------------------------------------------------------------------------------|----------------------------------------------------------------------------------------------------|
| 200042 | Kunne ikke validere e-post da e-<br>post allerede er knyttet til en<br>annen BroadWorks UserId                                 | Brukeren bør prøve igjen med<br>en annen e-postadresse.<br>Ellers må admin slette den<br>andre brukeren som bruker<br>denne e-postadressen.                                                                                                    |
| 200043 | Kunne ikke validere e-post fordi<br>tilordningen av<br>brukerkundekonfigurasjonen er<br>feil                                   | Brukeren bør prøve igjen med<br>en annen e-postadresse.<br>Ellers må admin slette den<br>andre brukeren som bruker<br>denne e-postadressen.                                                                                                    |
| 200044 | Kunne ikke validere e-post da<br>bruker-ID allerede er i bruk på<br>denne BroadWorks-klyngen                                   | Brukeren bør prøve igjen med<br>en annen e-postadresse.<br>Ellers må<br>kundeorganisasjonsadministra<br>toren som administrerer den<br>eksisterende brukerkontoen<br>som bruker denne e-<br>postadressen slette denne<br>brukerkontoen.                                                  |
| 200045 | Kunne ikke legge til bruker<br>gjennom selvaktivering da<br>brukeren allerede er en del av en<br>annen organisasjon            | Brukeren bør prøve<br>ombordstigning på nytt, men<br>med en annen e-postadresse.<br>Ellers bør<br>kundeorganisasjonsadministra<br>toren som administrerer den<br>forskjellige organisasjonen                                                                                             |

|        |                                                                                                    | slette den eksisterende<br>kontoen.                                                                                                    |
|--------|----------------------------------------------------------------------------------------------------|----------------------------------------------------------------------------------------------------|
| 200046 | Kunne ikke legge til bruker<br>gjennom selvaktivering da det<br>finnes flere ventende brukere<br>med samme broadworksUserId<br>under samme BroadWorks-<br>klynge | Administrator bør slette de<br>ventende brukerne fra Control<br>Hub                                                                                                    |
| 200047 | Kunne ikke legge til bruker<br>gjennom selvaktivering da                                                                                                    | Brukeren bør prøve igjen med<br>en annen e-postadresse.                                                                                                    |
|        | bruker-ID allerede er i bruk på<br>denne BroadWorks-klyngen                                                                                                    | Ellers bør<br>kundeorganisasjonsadministra<br>toren som administrerer den<br>eksisterende brukerkontoen<br>slette den eksisterende<br>brukerkontoen eller fjerne<br>andre rettigheter.                                                            |
| 200048 | Kunne ikke legge til bruker<br>gjennom selvaktivering da e-<br>postadressen allerede var<br>klargjort med en annen<br>BroadWorks bruker-ID                       | Brukeren bør prøve igjen med<br>en annen e-postadresse.                                                                                                    |
| 200049 | Kunne ikke legge til bruker<br>gjennom selvaktivering da<br>bruker-ID allerede er i bruk på<br>denne BroadWorks-klyngen                                          | Brukeren bør prøve igjen med<br>en annen e-postadresse.<br>Ellers bør<br>kundeorganisasjonsadministra<br>toren som administrerer den<br>eksisterende brukerkontoen<br>slette den eksisterende<br>brukerkontoen eller fjerne<br>andre rettigheter. |
| 200050 | Kunne ikke legge til bruker<br>gjennom selvaktivering da<br>klargjørings-ID ikke samsvarer<br>med forventet klargjørings-ID for<br>abonnentens virksomhet        | Administratoren bør<br>sammenligne<br>bekreftelseslenken som<br>brukeren brukte med<br>koblingen som er konfigurert i<br>Control Hub.                                                                                                    |

|        |                                                                                                    | De to koblingene og configSets<br>må samsvare.                                                                                                    |
|--------|----------------------------------------------------------------------------------------------------|----------------------------------------------------------------------------------------------------|
| 200051 | Kunne ikke legge til bruker<br>gjennom selvaktivering da<br>spEnterpriseId spesifisert i denne<br>forespørselen er i konflikt med en<br>tjenesteleverandør eller bedrift<br>som allerede er klargjort fra<br>denne BroadWorks-klyngen | Administratoren bør sjekke<br>eksisterende organisasjoner i<br>Control Hub og sørge for at de<br>ikke oppretter en organisasjon<br>med et navn som allerede<br>eksisterer. |
| 200054 | Kunne ikke validere e-post som<br>regionen for<br>kundeorganisasjonen og<br>partnerorganisasjonen som ikke<br>samsvarer                                                                                                    | Administratoren bør sjekke<br>partnerorganisasjonen og<br>kundeorganisasjonens<br>innstillinger i Control Hub og<br>sørge for at regionene<br>samsvarer.                   |
| 300005 | Forhåndssjekk feil siden<br>brukeren allerede er i køen og i<br>ferd med å bli klargjort.                                                                                                    | Brukerklargjøring pågår<br>fortsatt. Vent noen minutter og<br>sjekk igjen.                                                                                                 |

### Tabell 1. Sluttbrukerfeilkoder Feilkoder for Directory Sync

Følgende feilkoder gjelder for Directory Sync.

| Feilkode | Feilmelding                                                                                                    |
|----------|----------------------------------------------------------------------------------------------------|
| 600000   | Broadworks External Directory User Sync uventet feil.                                                                                                    |
| 600001   | Broadworks External Directory User Sync mislyktes.                                                                                                    |
| 600002   | Broadworks External Directory User Sync måtte avsluttes før fullføring.                                                                                     |
| 600003   | Broadworks External Directory User Sync lyktes bare delvis. Noen<br>kundeorganisasjoner klarte ikke å synkronisere.                                         |
| 600004   | Broadworks External Directory User Sync er ikke aktivert for ConfigSet.                                                                                     |
| 600005   | Broadworks External Directory User Sync pågår for ConfigSet.                                                                                                |
| 600006   | Broadworks External Directory User Sync-tråder er opptatt eller avsluttes,<br>og vil derfor ikke godta flere synkroniseringsforespørsel, prøv igjen senere. |
| 600007   | Identitetsorganisasjonen til CustomerConfig ble ikke funnet.                                                                                                |

| Feilkode | Feilmelding                                                                                                    |
|----------|----------------------------------------------------------------------------------------------------|
| 600008   | CustomerConfig finnes ikke i partnerorganisasjonen.                                                                                     |
| 600009   | Broadworks External Directory User Sync kan ikke kjøres da Broadworks-<br>klyngen knyttet til CustomerConfig er opptatt                 |
| 600010   | Broadworks External Directory User Sync kan ikke kjøres siden det ikke er<br>noen Broadworks-klynge knyttet til CustomerConfig.         |
| 600011   | Broadworks External Directory User Sync er ikke aktivert for<br>CustomerConfig.                                                         |
| 600012   | Broadworks External Directory User Sync kan ikke kjøres siden<br>hybridkatalogsynkroniseringen allerede er aktivert for CustomerConfig. |
| 600013   | Broadworks External Directory User Sync klarte ikke å legge til brukere og<br>maskinkontoer i identitetslageret.                        |
| 600014   | Broadworks External Directory User Sync mislyktes under forsøk på å<br>koble til Broadworks-klyngen. Feil fra Broadworks - %s.          |
| 600015   | Broadworks External Directory User Sync fant ingen samsvarende bruker i<br>identitetsbutikken.                                          |
| 600017   | BroadWorks Phone List Sync klarte ikke å synkronisere alle bruker- og<br>bedrifts-/organisasjonskontakter.                              |
| 600018   | BroadWorks telefonlistesynkronisering mislyktes for brukere i<br>bedriften/organisasjonen.                                              |
| 600019   | BroadWorks Phone List Sync klarte ikke å synkronisere bedrifts-<br>/organisasjonskontakter.                                             |
| 600020   | BroadWorks External Directory User Sync kan ikke deaktiveres ettersom<br>CustomerConfig-synkroniseringen pågår.                         |
| 600022   | BroadWorks External Directory Single User Sync er ikke mulig siden<br>bedriften ikke har noen klargjort bruker.                         |
| 600023   | BroadWorks External Directory Single User Sync er ikke mulig fordi<br>brukeren allerede eksisterer i denne organisasjonen.              |
| 600024   | BroadWorks External Directory Single User Sync er ikke mulig fordi ingen samsvarende bruker ble funnet i BroadWorks.                    |

| Feilkode | Feilmelding                                                                                                    |
|----------|----------------------------------------------------------------------------------------------------|
| 600025   | BroadWorks External Directory User Sync klarte ikke å oppdatere<br>brukerkontoen i CI.                                            |
| 600026   | BroadWorks External Directory User Sync klarte ikke å oppdatere<br>maskinkontoen i CI.                                            |
| 600027   | BroadWorks External Directory Single User Sync er ikke mulig fordi flere<br>brukere ble funnet i BroadWorks.                      |
| 600028   | BroadWorks External Directory Single User Sync er ikke mulig fordi minst<br>én bedriftskatalogsynkronisering burde vært fullført. |
| 600029   | BroadWorks External Directory User Sync mislyktes siden bedriften ikke har noen klargjort bruker.                                 |